# HOW TO RENEW YOUR CNA CERTIFICATION ON TMU©

First you will need to sign into your account on our Missouri TMU© website: <u>https://mo.tmutest.com</u> Once on the site, you will click "Sign In" which is displayed in the top right-hand corner.

|                               |                            | ◎ ☆ ☆                                                                                                    |
|-------------------------------|----------------------------|----------------------------------------------------------------------------------------------------|
|                               |                            | Sign In                                                                                                    |
| H                             | low can we help you today? |                                                                                                    |
|                               |                            |                                                                                                    |
| able Test Dates               | Search Missouri Registry   | Read FAQ                                                                                                    |
| Instructor I<br>Search the pu | Registry View View         | Registry                                                                                                    |
|                               | E<br>able Test Dates       | How can we help you today?         Image: state state sta |

Now you will click on the "Forgot Your Password" at the bottom.

| Sign In           | 1       |
|-------------------|---------|
| USERNAME OR EMAIL |         |
| PASSWORD          |         |
| REMEMBER ME       | Sign In |
| Forgot Your Pass  | sword?  |

This will allow you to send yourself a password reset link. After it sends you will be able to create a new password via your **Email** or **Other Information** (see below). Normally the title is "TMU Password Reset".

| ← → C      mi.tmutest.com/password/reset |    | ô 🖈                     |
|------------------------------------------|----|-------------------------|
| TMU<br>MICHIGAN                          |    | Sign In                 |
| Recover Your Account                     |    |                         |
| Using your Email Address                 |    | Using other Information |
| E-MAIL ADDRESS *                         |    | LAST 4 OF SSN *         |
| Recover Account                          | OR | DATE OF BIRTH *         |
|                                          |    | LAST NAME *             |
|                                          |    | ZIP CODE *              |
|                                          |    | Recover Account         |

Once you get signed in, there should be a message stating "You have certifications that can be renewed". This will bring you to another page that says "Click here to see your eligible renewals" If this does not show, click the "employment" button at the top of the page, it will take you to the same page.

| • | C 🔒 mi          | .tmutest.cor                             | n                                               |                                    |         |         | Ů ☆ | * 🗆 ( |
|---|-----------------|------------------------------------------|-------------------------------------------------|------------------------------------|---------|---------|-----|-------|
|   | TMU<br>MICHIGAN | Tests                                    | Trainings                                       | Employment                         | Billing | Profile | 넎   | 0     |
|   | !               | You have<br><b>Nurse Ai</b><br>Click her | e certificatior<br><b>de</b><br>e to see your e | ns that can be realigible renewals | enewed. |         |     | ×     |

This will bring you to the Renewal Letters page which informs you that your Nurse Aide Certification will expire on XX/XX/XXXX, Click on "Click here to submit Employment Renewal"

| TMU<br>MICHIGAN       | Tests                        | Trainings   | Employment        | Billing    | Profile   |  |
|-----------------------|------------------------------|-------------|-------------------|------------|-----------|--|
| Home → R<br>Renewal L | enewal Let<br><b>.etters</b> | ters        |                   |            |           |  |
|                       |                              |             |                   |            |           |  |
| Nurse A               | ide Certi                    | fication    |                   | #MI>       | ****      |  |
| Your Micl             | higan Nur                    | se Aide Cer | tification will e | xpire on x | x/xx/20xx |  |
| Please su             | ubmit vou                    | request for | employment ve     | rification | to renew. |  |
|                       |                              |             |                   |            |           |  |
|                       | Click h                      | ere to subn | nit Employment    | Renewal    |           |  |
|                       |                              |             |                   |            |           |  |
|                       |                              |             |                   |            |           |  |
|                       |                              |             |                   |            |           |  |

There are Two Options to Renew, the CNA can pay via Credit Card (as seen on the following page) or scroll down to see how to choose Sponsor Payment if an employer has agreed to pay for the CNA's renewal. For the Employer this includes directions on how to Verify and Pay the Sponsor Payment in the below document.

## Pay by Credit Card

You will now search for your employer in a list, or type in the name into the text field and enter the required **start date**, **hours worked**, upload **documentation as proof of hours worked** and **credit card information** as seen below:

| TMU  Tests  Trainings  Employment BEDROCK | t 🛞 Billing 🔄 Downloads 🛞 Profile                                                                                                    | Ë | JOSEPH |
|-------------------------------------------|----------------------------------------------------------------------------------------------------|---|--------|
| Home > Create Employment                  |                                                                                                    |   |        |
| Create Employment                         |                                                                                                    |   |        |
|                                           |                                                                                                    |   |        |
| En                                        | nployment                                                                                                    |   |        |
| CE                                        | RTIFICATION * EMPLOYER *                                                                                                    |   |        |
| c                                         | Certified Nurse Alde                                                                                                    |   |        |
| ST/                                       | ART * END                                                                                                    |   |        |
|                                           |                                                                                                    |   |        |
| UP                                        | LOAD DOCUMENTS *                                                                                                    |   |        |
|                                           | Choose File No file chosen                                                                                                    |   |        |
|                                           | · Add File                                                                                                    |   |        |
|                                           | Pay with a Credit Card<br>Pay the fee yourself<br>The renewal fee is \$20.00<br>Sponsor Payment<br>Your employer pays the fee for you                                                                              |   |        |
| CA                                        | RDHOLDER NAME *                                                                                                    |   |        |
|                                           |                                                                                                    |   |        |
|                                           |                                                                                                    |   |        |
| EXI                                       | P MONTH * EXP YEAR * SECURITY CODE *                                                                                                    |   |        |
| s                                         | ielect Month                                                                                                    |   |        |
| CA                                        | RDHOLDER ADDRESS *                                                                                                    |   |        |
|                                           |                                                                                                    |   |        |
| СІТ                                       | TY * STATE * ZIP CODE *                                                                                                    |   |        |
|                                           | <b>` </b>                                                                                                    |   |        |
| By<br>cer<br>Ple                          | clicking <b>Pay Now</b> you are attesting that you have worked as a CNA at least 8 hours during the last<br>tification period at the selected Employer.<br>ase pay \$20.00 to continue with certification renewal. |   |        |
| The                                       | e renewal fee is non-refundable.                                                                                                    |   |        |

After you Click "Pay Now" your certification will be renewed.

#### **Sponsor Payment Renewal Option**

You will now search for your employer in a list, or type in the name into the text field and enter the required **start date**, **hours worked**, upload **documentation as proof of hours worked** and **select Sponsor Payment** as seen below:

| TMU 🗊 Tests 🖓 Trainings 🖨 Emplo<br>BEDROCK | oyment 🛞 Billing 🕒 Downloads 🔅 Profile                                                                        |                                                      |            | Ì. | <b>R</b><br>JOSEPH |
|--------------------------------------------|----------------------------------------------------------------------------------------------------|------------------------------------------------------|------------|----|--------------------|
| Home > Create Employment                   |                                                                                                    |                                                      |            |    |                    |
| Create Employment                          |                                                                                                    |                                                      |            |    |                    |
|                                            |                                                                                                    |                                                      |            |    |                    |
|                                            | Employment                                                                                                    |                                                      |            |    |                    |
|                                            | CERTIFICATION *                                                                                               | EMPLOYER *                                           |            |    |                    |
|                                            | Certified Nurse Aide ~                                                                                        | Select Employer                                      | ~          |    |                    |
|                                            | START *                                                                                                    | END                                                  |            |    |                    |
|                                            |                                                                                                    |                                                      |            |    |                    |
|                                            | UPLOAD DOCUMENTS *                                                                                            |                                                      |            |    |                    |
|                                            | Choose File No file chosen                                                                                    |                                                      |            |    |                    |
|                                            |                                                                                                    |                                                      | ⊙ Add File |    |                    |
|                                            | Pay with a Credit Card<br>Pay the fee yourself                                                                | Sponsor Payment<br>Your employer pays the fee for yo | iu 🖉       |    |                    |
|                                            | The renewal fee is \$20.00                                                                                    |                                                      |            |    |                    |
|                                            | By clicking <b>Create</b> you are attesting that you have w<br>certification period at the selected Employer. | orked as a CNA at least 8 hours during               | the last   |    |                    |
|                                            | The selected Employer will be required to pay \$20.0                                                          | ) before your renewal is issued.                     | Create     |    |                    |

After you select Create, an email will be sent to your employer to verify and pay for your renewal, after the payment is made by the employer, your certification will be renewed.

### For the Employer making a Sponsor Payment

After your employee adds employment which requires a sponsor payment, the employer contact will receive an email and can log into <u>https://mo.tmutest.com</u>. On the employment tab the list of employment renewals that need to be verified and paid for will be listed as seen below:

| TMU<br>BEDROCK                                                                                                    |            |                      |                     |                 |
|----------------------------------------------------------------------------------------------------|------------|----------------------|---------------------|-----------------|
| Home > Employment                                                                                                    |            |                      |                     |                 |
| Active                                                                                                    |            |                      |                     | Active Archived |
| Employment Renewals                                                                                                    |            |                      |                     |                 |
| PERSON                                                                                                    | START      | STATUS               | VERIFIED            |                 |
|                                                                                                    | 02/01/2023 | Pending<br>Sponsored | Verify and Pay      |                 |
| where the second second s | 03/18/2022 | Approved             | 10/04/2022 04:22 AM | $\bigcirc$      |

#### Select Verify and Pay and enter the payment information as seen below:

| TMU<br>BEDROCK                        |                                              |                                 |          |                                    | Ë |  |
|---------------------------------------|----------------------------------------------|---------------------------------|----------|------------------------------------|---|--|
| Home > Employment > Verify Employment |                                              |                                 |          |                                    |   |  |
| Verify Employment -                   |                                              |                                 |          |                                    |   |  |
|                                       | Sponsored Employme                           |                                 |          |                                    |   |  |
|                                       | PERSON                                       |                                 |          |                                    |   |  |
|                                       |                                              |                                 |          |                                    |   |  |
|                                       | CERTIFICATION                                |                                 |          |                                    |   |  |
|                                       | Certified Nurse Aide                         |                                 |          |                                    |   |  |
|                                       | EMPLOYER                                     |                                 |          |                                    |   |  |
|                                       |                                              |                                 |          |                                    |   |  |
|                                       | START DATE                                   |                                 | END DAT  | E                                  |   |  |
|                                       | 02/01/2023                                   |                                 | 03/01/2  | 023                                |   |  |
|                                       | CARDHOLDER NAME *                            |                                 |          |                                    |   |  |
|                                       | CARD NUMBER *                                |                                 |          |                                    |   |  |
|                                       | EXP MONTH *                                  | EXP YEAR *                      |          | SECURITY CODE *                    |   |  |
|                                       | Select Month 🗸                               | Select Year                     | ~        |                                    |   |  |
|                                       | CARDHOLDER ADDRESS *                         |                                 |          |                                    |   |  |
|                                       | CITY *                                       | STAT                            | e* Zi    | P CODE *                           |   |  |
|                                       |                                              |                                 | <b>~</b> |                                    |   |  |
|                                       | STATUS *                                     |                                 |          |                                    |   |  |
|                                       | Select Status                                |                                 |          | ~                                  |   |  |
|                                       | I verify that,<br>8.00 hours between 07/18/2 | has worked a 005 and 04/01/2023 |          |                                    |   |  |
|                                       |                                              | l                               | Complete | e Verification and Sponsor Payment |   |  |

Complete all required fields and then choose the Complete Verification and Sponsor Payment option and the employee's certification will be renewed.

Let us know if there is anything else we can help you with. We can be reached Monday-Friday 7am-7pm Central Time at (888)401-0462.